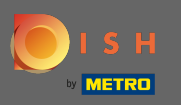

À partir du tableau de bord DISH MenuKit, cliquez sur l'icône des paramètres dans le coin inférieur gauche.

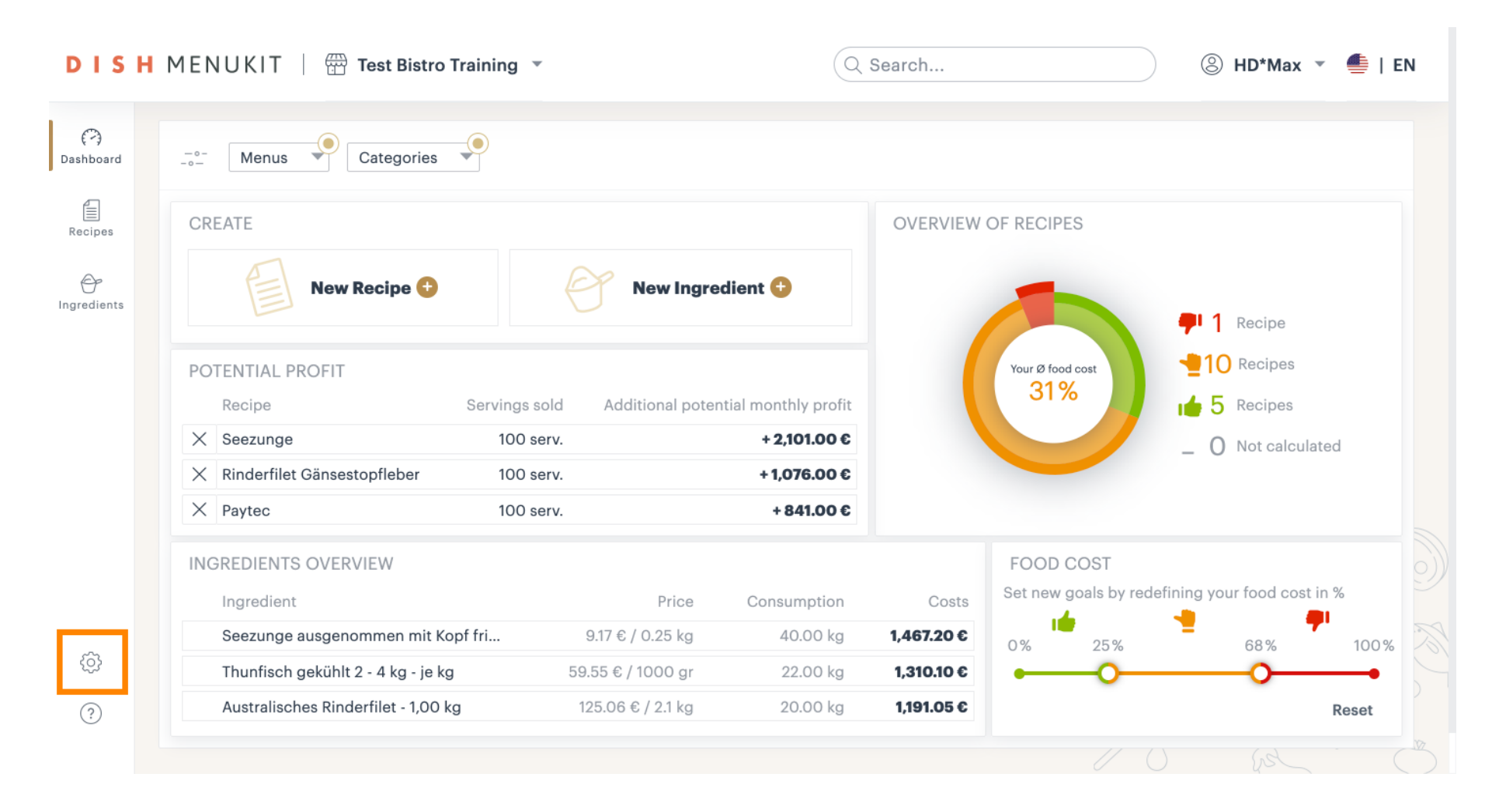

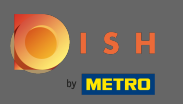

Ð

#### Accédez maintenant à la section des menus .

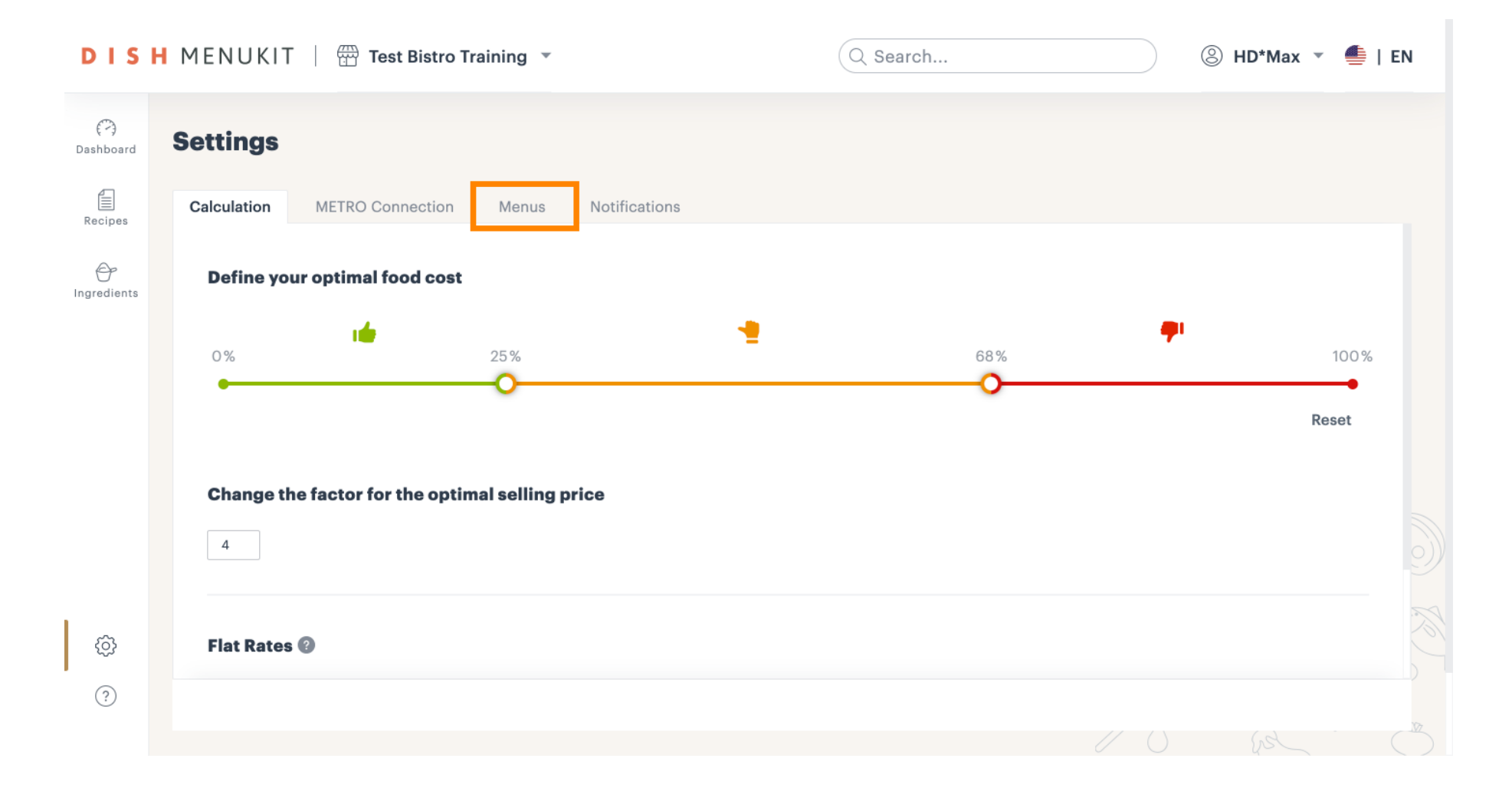

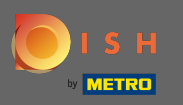

## Pour ajouter un nouveau menu, cliquez sur ajouter un menu .

| Cal | culation MET         | RO Connection     | Menus Notificatio  | ns           |                                       |          |                                              |
|-----|----------------------|-------------------|--------------------|--------------|---------------------------------------|----------|----------------------------------------------|
|     | Menus                |                   |                    |              |                                       |          | <table-cell-rows> Add menu</table-cell-rows> |
|     | Menu 1               | :                 | Menu 2             | :            | Menu 3                                | :        |                                              |
|     | <b>12</b><br>Recipes | 36 %<br>food cost | 0<br>Recipe        | s            | <b>O</b><br>Recipes                   |          |                                              |
|     | Schnitzel            |                   | No recipes have be | een added to | No recipes have been<br>this menu vet | added to |                                              |
|     | Rinderroulade        |                   |                    |              |                                       |          |                                              |
|     | Seezunge             |                   |                    |              |                                       |          |                                              |
|     | Lachsbrötchen        |                   |                    |              |                                       |          |                                              |
|     | Flammkuchen          |                   |                    |              |                                       |          |                                              |
|     |                      |                   |                    |              |                                       |          |                                              |

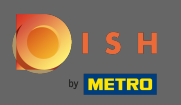

Т

#### Tapez le nom du nouveau <mark>menu</mark> .

| DIS              | h menukit   🗑        | Test Bistro Tr | aining 👻            | Q Search    | ③ HD*Max ▼ |
|------------------|----------------------|----------------|---------------------|-------------|------------|
| (~)<br>Dashboard | Settings             |                |                     |             |            |
| Recipes          | Calculation MET      |                | Menus Notifications | _           |            |
| ()               | Menus                |                | Create menu         | ×           | G Add menu |
| Ingreatents      | Menu 1               | :              | New menu            | :           |            |
|                  | <b>12</b><br>Recipes |                |                     |             |            |
|                  |                      |                |                     | d to        |            |
|                  |                      |                |                     | Cancel Save |            |
|                  |                      |                |                     |             |            |
|                  |                      |                |                     |             |            |
| ¢                |                      |                |                     |             |            |
| ?                |                      |                |                     |             |            |
|                  |                      |                |                     |             |            |

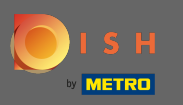

## Cliquez sur enregistrer pour continuer.

| DIS              | H MENUKIT   🛱    | Test Bistro Tra | aining 🔻            | Q Search | ⑧ HD*Max ▼ ● | EN |
|------------------|------------------|-----------------|---------------------|----------|--------------|----|
| (~)<br>Dashboard | Settings         |                 |                     |          |              |    |
| Recipes          | Calculation METR |                 | Menus Notifications |          |              |    |
| G                | Menus            |                 | Create menu         | ×        | 🕀 Add menu   |    |
|                  | Menu 1           | :               | MENU NAME New Menu  | :        |              |    |
|                  | 12<br>Recipes    |                 |                     |          |              |    |
|                  |                  |                 |                     | d to     |              |    |
|                  |                  |                 |                     |          |              |    |
|                  |                  |                 |                     | Cancel   |              |    |
|                  |                  |                 |                     |          |              |    |
|                  |                  |                 |                     |          |              |    |
|                  |                  |                 |                     |          |              |    |
| (?)              |                  |                 |                     |          |              |    |
|                  |                  |                 |                     |          |              |    |

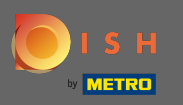

# Pour modifier un menu existant, cliquez sur l'icône de menu .

| DISI             | H MENUKIT   📅 Test Bistro Training 💌             | Q Search              | 🛞 HD*Max 💌 🕌   EN |
|------------------|--------------------------------------------------|-----------------------|-------------------|
| (~)<br>Dashboard | Settings                                         |                       |                   |
| Recipes          | Calculation METRO Connection Menus Notifications |                       |                   |
| Ingredients      | New Menu :                                       |                       |                   |
|                  | O<br>Recipes<br>No recipes have been added to    |                       |                   |
|                  | this menu yet                                    |                       |                   |
|                  |                                                  |                       |                   |
| ත                |                                                  |                       |                   |
| ?                | Categories                                       | anges have been saved | Add categories    |
|                  |                                                  |                       |                   |

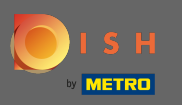

# Continuez en cliquant sur modifier .

| DIS              | Η MENUKIT   📅 Test Bistro Training 💌             | Q Search              | ③ HD*Max ▼ ●   EN |
|------------------|--------------------------------------------------|-----------------------|-------------------|
| ( 🏹<br>Dashboard | Settings                                         |                       |                   |
| Recipes          | Calculation METRO Connection Menus Notifications |                       |                   |
| Ingredients      | New Menu                                         |                       |                   |
| Ó                |                                                  |                       | No.               |
| ?                | Categories                                       | anges have been saved | Add categories    |
|                  |                                                  |                       |                   |

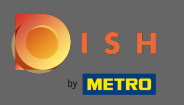

# Ajustez maintenant le nom du menu.

| DIS                                 | H MENUKIT   📅 Test Bistro Tr                                                                  | aining 👻                                    | Q Search                                            | ⑧ HD*Max ▼ 🐠   E | EN |
|-------------------------------------|-----------------------------------------------------------------------------------------------|---------------------------------------------|-----------------------------------------------------|------------------|----|
| Dashboard<br>Recipes<br>Ingredients | Settings<br>Televation METRO Connection<br>New Menu<br>Rec<br>No recipes hav<br>this m Delete | Menus       Notifications         Edit menu | <pre>x  f  f  f  f  f  f  f  f  f  f  f  f  f</pre> |                  |    |
|                                     | Categories                                                                                    | ✓ All changes h                             | ave been saved                                      | Add categories   |    |

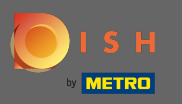

Une fois que vous avez terminé, validez en cliquant sur enregistrer .

| DISI                 | I MENUKIT   💮 Test Bistro Tra                                                                                            | ining 👻                                                                                                    | Q Search              | ⑧ HD*Max ▼     | EN |
|----------------------|----------------------------------------------------------------------------------------------------|----------------------------------------------------------------------------------------------------|-----------------------|----------------|----|
| Cashboard<br>Recipes | Settings<br>Calculation METRO Connection<br>New Menu :<br>C<br>Recipes<br>No recipes have been added to<br>this menu yet | Menus       Notifications         Edit menu       Image: Construction of the second of the second of the seco | the information under |                |    |
|                      | Categories                                                                                                    | All changes have                                                                                                    | ve been saved         | Add categories |    |

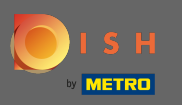

# Pour supprimer un menu, cliquez à nouveau sur l'icône du menu .

| DIS               | H MENUKIT 🛛 🛱 Test Bistro Training 🔹             | Q Search                   | ③ HD*Max ▼ ♣   EN |
|-------------------|--------------------------------------------------|----------------------------|-------------------|
| (~)<br>Dashboard  | Settings                                         |                            |                   |
| Recipes           | Calculation METRO Connection Menus Notifications |                            |                   |
| Gr<br>Ingredients | New Menu is not :<br>available anymore           |                            |                   |
|                   | <b>O</b><br>Recipes                              |                            |                   |
|                   | No recipes have been added to<br>this menu yet   |                            |                   |
|                   |                                                  |                            |                   |
| Ø                 |                                                  |                            | No.               |
| ?                 | Categories                                       | II changes have been saved | Add categories    |
|                   |                                                  |                            |                   |

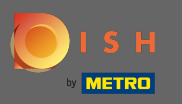

# Cette fois, sélectionnez supprimer dans le menu déroulant.

| DIS               | H MENUKIT 🛛 📅 Test Bistro Training 🔹                      | Q Search               | 🛞 HD*Max 💌 🕌   EN |
|-------------------|-----------------------------------------------------------|------------------------|-------------------|
| (~)<br>Dashboard  | Settings                                                  |                        |                   |
| Recipes           | Calculation METRO Connection Menus Notifications          |                        |                   |
| Gr<br>Ingredients | New Menu is not :<br>available any                        |                        |                   |
|                   | Re: Delete<br>No recipes have been added to this menu yet |                        |                   |
|                   |                                                           |                        |                   |
| ¢                 |                                                           |                        | No.               |
| ?                 | Categories                                                | hanges have been saved | Add categories    |
|                   |                                                           |                        |                   |

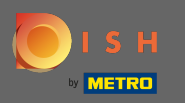

## Et confirmez-le en cliquant sur le menu de suppression .

| DISI             | H MENUKIT   📅 Test Bistro Tra    | ining 👻                                                  | Q Search             | 🛞 HD*Max 🔻 🕌   EN |
|------------------|----------------------------------|----------------------------------------------------------|----------------------|-------------------|
| (P)<br>Dashboard | Settings                         |                                                          |                      |                   |
| Recipes          | Calculation METRO Connection     | Menus Notifications                                      |                      |                   |
| <b>₽</b>         |                                  | 🔟 Delete menu                                            | ×                    |                   |
|                  | New Menu is not<br>available any | Do you really want to delete the New Me<br>anymore menu? | enu is not available |                   |
|                  |                                  | Cancel                                                   | Delete menu          |                   |
|                  | Categories                       |                                                          |                      | Add categories    |
|                  |                                  | All changes have be                                      | een saved            |                   |
|                  |                                  |                                                          |                      | O rel O           |

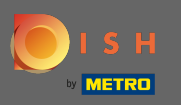

## Des catégories peuvent également être créées. Pour cela, cliquez sur ajouter des catégories .

| DIS              | H MENUKIT   📅 Test Bistro Training 🔻 | Q Search                          | B HD*Max  | . 🔻 🕌   EN |     |
|------------------|--------------------------------------|-----------------------------------|-----------|------------|-----|
| (~)<br>Dashboard | Settings                             |                                   |           |            |     |
| E<br>Recipes     | Categories                           |                                   | 🕀 Add cat | egories    |     |
| Ingredients      | Desserts                             | O Recipes assigned                | Ŵ         | 1          |     |
|                  | S Main courses                       | 10 Recipes assigned               | Ŵ         | 1          |     |
|                  | ♡ Other                              | O Recipes assigned                | Ŵ         | 1          |     |
|                  | Partial recipes                      | O Recipes assigned                | Ŵ         | 1          | 9)) |
|                  | Starters                             | 1 Recipe assigned                 | Ŵ         | 1          | N   |
|                  |                                      |                                   |           |            |     |
| ¢                |                                      | ✓ All changes have been saved     |           |            |     |
| ?                | Legal Information Data Privacy       | ✓ Menu successfully deleted × FAQ | He        | p-videos   |     |

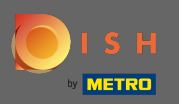

Т

#### Tapez le nom de la nouvelle catégorie dans le champ de texte créé.

| DISI             | IMENUKIT   📅 Test Bistro | Training 🔻          | Q Search                     | 8      | HD*Max    | ( • · ·   | EN                                                                                                    |
|------------------|--------------------------|---------------------|------------------------------|--------|-----------|-----------|----------------------------------------------------------------------------------------------------|
| (~)<br>Dashboard | Settings                 |                     |                              |        |           |           |                                                                                                    |
| Recipes          | Categories               |                     |                              | G      | Add cat   | egories   |                                                                                                    |
| ()               | S Desserts               |                     | O Recipes assigned           |        | Ŵ         |           |                                                                                                    |
| Ingredients      | S Main courses           |                     | 10 Recipes assigned          |        | Ŵ         |           |                                                                                                    |
|                  | ♡ Other                  |                     | O Recipes assigned           |        | Ŵ         |           |                                                                                                    |
|                  | Partial recipes          |                     | O Recipes assigned           |        | Ŵ         | <i>I</i>  |                                                                                                    |
|                  | Starters                 |                     | 1 Recipe assigned            |        | Ŵ         | 1         | 9)                                                                                                    |
|                  | Category name            |                     |                              | Cancel | eare cate | gories    | - The second second sec |
| ÷.               |                          | (                   | All changes have been saved  |        |           |           |                                                                                                    |
| ŝ                |                          |                     |                              |        |           |           |                                                                                                    |
| ?                | Legal Information        | Data Privacy Policy | General Terms and Conditions | FAQ    | He        | lp-videos |                                                                                                    |

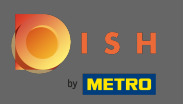

## • Confirmez la création en cliquant sur créer des catégories .

| DISI             | H MENUKIT   📅 Test Bist | ro Training 🔻       | Q Search                     | 8      | HD*Max     | . • 🐠    | EN  |
|------------------|-------------------------|---------------------|------------------------------|--------|------------|----------|-----|
| (?)<br>Dashboard | Settings                |                     |                              |        |            |          |     |
| Recipes          | Categories              |                     |                              | (      | Add cat    | egories  |     |
| ()               | S Desserts              |                     | O Recipes assigned           |        | Ŵ          |          |     |
| Ingredients      | S Main courses          |                     | 10 Recipes assigned          |        | Ŵ          |          |     |
|                  | ♡ Other                 |                     | O Recipes assigned           |        | Ŵ          | 1        |     |
|                  | Partial recipes         |                     | O Recipes assigned           |        | Ŵ          | 1        |     |
|                  | Starters                |                     | 1 Recipe assigned            |        | Ŵ          |          | 9)) |
|                  | Cocktails               |                     |                              | Cancel | reare cate | gories   | No. |
| .                |                         | (.                  | All changes have been saved  |        |            |          |     |
| ŵ                |                         |                     |                              |        |            |          |     |
| ?                | Legal Information       | Data Privacy Policy | General Terms and Conditions | FAQ    | Hel        | p-videos |     |

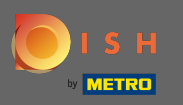

# Modifiez n'importe quelle catégorie en cliquant sur l'icône en forme de crayon.

| DIS               | H MENUKIT   📅 Test Bistro | Fraining 🔻          | Q Search                     | e   | B HD*Max | < 🔹 🥌     | EN  |
|-------------------|---------------------------|---------------------|------------------------------|-----|----------|-----------|-----|
| (~)<br>Dashboard  | Settings                  |                     |                              |     |          |           |     |
| Recipes           | Categories                |                     |                              |     | Add cat  | egories   |     |
| ()<br>Ingredients | S Cocktails               |                     | O Recipes assigned           |     | Ŵ        | 1         |     |
|                   | S Desserts                |                     | O Recipes assigned           |     | Ŵ        |           |     |
|                   | S Main courses            |                     | 10 Recipes assigned          |     | Ŵ        |           |     |
|                   | S Other                   |                     | O Recipes assigned           |     | Ŵ        |           |     |
|                   | S Partial recipes         |                     | O Recipes assigned           |     | Ŵ        |           | 9)) |
|                   | Starters                  |                     | 1 Recipe assigned            |     | Ŵ        |           | No. |
| ¢                 |                           |                     | All changes have been saved  |     |          |           |     |
| ?                 |                           | ,                   |                              |     |          |           |     |
|                   | Legal Information         | Data Privacy Policy | General Terms and Conditions | FAQ | Не       | lp-videos |     |

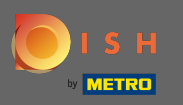

# Cliquez sur enregistrer pour confirmer.

| DIS              | H MENUKIT   💮 Test Bistro Traini | ng 🔻                 | Q Search                    | 8 H  | D*Max     | • 🕌    | EN                                                                                                    |
|------------------|----------------------------------|----------------------|-----------------------------|------|-----------|--------|----------------------------------------------------------------------------------------------------|
| (~)<br>Dashboard | Settings                         |                      |                             |      |           |        |                                                                                                    |
| Recipes          | Categories                       |                      |                             | •    | \dd categ | gories |                                                                                                    |
| Ingredients      | Cocktails and Longdrinks         |                      |                             | Canc | el C      | Save   |                                                                                                    |
|                  | S Desserts                       |                      | O Recipes assigned          |      | Ŵ         | 1      |                                                                                                    |
|                  | S Main courses                   |                      | 10 Recipes assigned         |      | Ŵ         |        |                                                                                                    |
|                  | S Other                          |                      | O Recipes assigned          |      | Ŵ         |        |                                                                                                    |
|                  | Partial recipes                  |                      | O Recipes assigned          |      | Ŵ         | 1      | 9))                                                                                                    |
|                  | Starters                         |                      | 1 Recipe assigned           |      | Ŵ         | /      | - The second second sec |
| ¢                |                                  |                      |                             |      |           |        |                                                                                                    |
| ?                |                                  | All chang            | jes nave been saved         |      |           |        |                                                                                                    |
|                  | Legal Information Da             | ta Privacy Policy Ge | eneral Terms and Conditions | FAQ  | Help-     | videos |                                                                                                    |

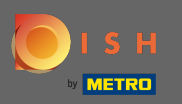

## Pour supprimer une catégorie, cliquez sur l'icône de la corbeille à côté.

| DIS              | H MENUKIT   💮 Test Bistro 1 | raining 🔻           | Q Search                     | e   | ) HD*Max | < • <b>•</b> | EN  |
|------------------|-----------------------------|---------------------|------------------------------|-----|----------|--------------|-----|
| (~)<br>Dashboard | Settings                    |                     |                              |     |          |              |     |
| Recipes          | Categories                  |                     |                              |     | Add cat  | egories      |     |
| Ingredients      | S Cocktails and Longdrinks  |                     | O Recipes assigned           |     | Ŵ        |              |     |
|                  | S Desserts                  |                     | O Recipes assigned           |     | Ŵ        |              |     |
|                  | S Main courses              |                     | 10 Recipes assigned          |     | Ŵ        |              |     |
|                  | ♡ Other                     |                     | O Recipes assigned           |     | Ŵ        |              |     |
|                  | S Partial recipes           |                     | O Recipes assigned           |     | Ŵ        |              | 9)) |
|                  | Starters                    |                     | 1 Recipe assigned            |     | Ŵ        |              | No. |
| ¢                |                             | (.                  | All changes have been saved  |     |          |              |     |
| ?                |                             |                     |                              |     |          |              |     |
|                  | Legal Information           | Data Privacy Policy | General Terms and Conditions | FAQ | He       | lp-videos    |     |

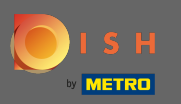

# Confirmez-le en cliquant sur supprimer .

| DISH             | MENUKIT   📅 Test Bistro 1  | raining 🔻           | Q Search                                       | 8    | HD*Ma   | x 🔹 🕌      | EN  |
|------------------|----------------------------|---------------------|------------------------------------------------|------|---------|------------|-----|
| (?)<br>Dashboard | Settings                   |                     |                                                |      |         |            |     |
| Recipes          | Categories                 |                     |                                                | G    | Add cat | tegories   |     |
| Ingredients      | S Cocktails and Longdrinks |                     | Are you sure you want to delete this category? | Canc | el      | Delete     |     |
|                  | S Desserts                 |                     | O Recipes assigned                             |      | Ŵ       |            |     |
|                  | S Main courses             |                     | 10 Recipes assigned                            |      | Ŵ       |            |     |
|                  | ♡ Other                    |                     | 0 Recipes assigned                             |      | Ŵ       |            |     |
|                  | ♡ Partial recipes          |                     | 0 Recipes assigned                             |      | Ŵ       |            | 9)) |
|                  | Starters                   |                     | 1 Recipe assigned                              |      | Ŵ       |            | 1   |
| Ø                |                            |                     |                                                |      |         |            |     |
| ?                |                            |                     | An changes have been saved                     |      |         |            |     |
|                  | Legal Information          | Data Privacy Policy | General Terms and Conditions                   | FAQ  | He      | elp-videos |     |

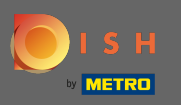

#### G C'est ça. Vous avez bien géré vos menus et catégories.

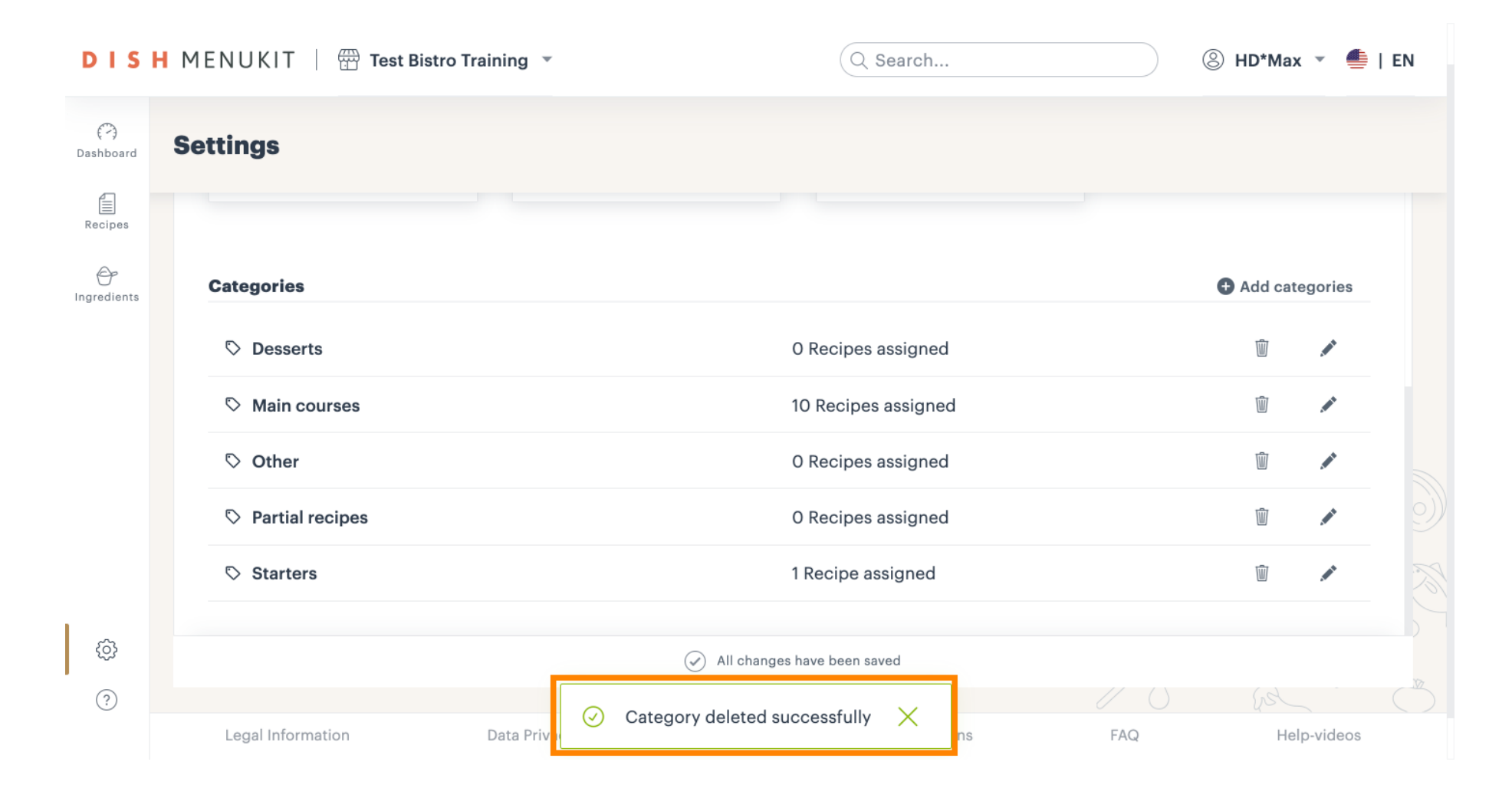